https://www.gieskubaloia.eus/es/federacion/clubes/

Entrar en el link con el usuario y contraseña del club.

| KLUBA: BERA E   | ERA RUGBY TAL     | DEA             |
|-----------------|-------------------|-----------------|
| Klubaron datuak | lardunaldia ikusi | lokoaran datuak |
| Kiubaren uatuak | Jaruunaiula ikusi | Jokoaren uatuak |

- El equipo local, una semana antes del partido podrá descargar el listado de las licencias de los componentes de los equipos que jugaran el partido. Entrar en la 5ª columna, en ver licencias.

| NORGEHIAGOKA                                                                                                    | ZELAIA                              | DATA                | ARDURADUNA | AKTA             | DATOS |
|----------------------------------------------------------------------------------------------------|-------------------------------------|---------------------|------------|------------------|-------|
| 103172-> <b>BERA BERA</b> (Kamiseta: AZUL / Galtza: NEGRO) - <b>EGIA ESKUBALOIA</b> (Kamiseta: GORRIA ETA<br>URDINA / Galtza: URDINA) | Pol. Munic. BIDEBIETA<br>(DONOSTIA) | 2022/10/06<br>10:00 | 4          | Lizentziak ikusi |       |

De esta forma, el equipo local podrá llevar en papel el listado de los jugadores / técnicos al partido para poder rellenar el acta más rápido. (Máximo aparecerán 16 jugadores en esta plantilla inicial. Los equipos que estén compuestos de más de 16 jugadores tendrían que añadirlos ellos mismos)

Esta sería la plantilla para poder imprimir y llevar al partido:

| 2022/.<br>2022/ | 2023<br>!2/10/06 © 1                                                                                                    | 0:00                  | INFANTILAK eta<br>INFANTILES Y ALEV<br>Q Pol. Munic. B | a ALEBINAK 20<br>IIVES 2022-23<br>IIDEBIETA - DO | D22-23         | prueb   | a 1                 |                        |                           |           |               |          |
|-----------------|----------------------------------------------------------------------------------------------------|-----------------------|--------------------------------------------------------|--------------------------------------------------|----------------|---------|---------------------|------------------------|---------------------------|-----------|---------------|----------|
|                 |                                                                                                    | d anala               | 1 f tianna                                             |                                                  | 1              |         | 1 -                 | sets 1                 | 12 5000                   | 1         | alacata con   |          |
|                 |                                                                                                    | 1.2414                | 1. bempo                                               |                                                  |                |         | 2. 2                | ana j                  | 2 nempo                   | an        | Nesultano fin | sal      |
|                 |                                                                                                    |                       |                                                        | 7m jaurtike                                      | tak   Lanz. 7m |         |                     |                        |                           | <u>``</u> |               |          |
|                 | Bota                                                                                                    | Etxeka                | ia   tocal                                             | 5.<br>                                           | a serie an ac  | Enta    | Kanp                | okoa                   | e Visitanle               |           |               |          |
|                 | Lonz                                                                                                    |                       | 6                                                      | ai                                               |                | Lana.   |                     |                        | Gel                       |           |               |          |
|                 |                                                                                                    |                       |                                                        |                                                  |                |         |                     |                        |                           |           |               |          |
|                 |                                                                                                    | BF                    | RA BERA                                                | AL                                               |                |         |                     |                        | FGIA ESKUBALC             | IA        |               |          |
| 2018            | C                                                                                                    |                       | DETURAK                                                | Ditpl n                                          | -s zehazpesak  | 7814    |                     |                        | IZENA ETA DEITURAK        |           | Depins or set | hazparak |
| ion.            |                                                                                                    | NOMBLE Y              | 445.5005                                               | G A 2                                            | 2 D D2 H       | ALM.    | 1                   |                        | MONISHE FAPELLOOS         | 6         | 2 2           | D B      |
| 1               | BERASTEGI PER                                                                                                    | ERASTEGI PEREZ, AMETS |                                                        |                                                  |                | 1       | BELA                | USTI                   | EGUI ARANAGA, LANDER MART | N         |               |          |
| 1               | HUICI ROMERO                                                                                                    | -CABAL                | LER, UNAI                                              |                                                  |                | 1       | UGARTE GURAYA, IKER |                        |                           |           |               |          |
| 1               | VELASTEGUI CORTEZ, MATEO<br>BLANCO PARRA, OLER<br>PULIDO AIDO, OLER<br>BON GUERRERO, JAVIER<br>ALTOLAGUIRRE SALAVERRIA, UNAI<br>BON GUERRERO, ADRIAN<br>ROUX IURADO, ALAIN |                       |                                                        |                                                  | -              |         | GAZT                | ELU                    | HUERTA, BITTOR            |           | 1             |          |
| 1               |                                                                                                    |                       |                                                        |                                                  |                |         | GURU                | ЛZE                    | EAGA GIL, ENEKO           | -         |               |          |
| 1               |                                                                                                    |                       |                                                        |                                                  | 1              | 1       | XIME                | NEZ                    | BOLUDA, HODEI             |           |               |          |
| 1               |                                                                                                    |                       |                                                        |                                                  |                | -       | CAÑA                | S AF                   | RRILLAGA, MARTIN          |           |               | -        |
| 1               |                                                                                                    |                       |                                                        |                                                  | X              |         | JAURE               | GII                    | IMAZ, ANER                |           |               |          |
|                 |                                                                                                    |                       |                                                        |                                                  |                |         | BENG                | OEC                    | CHEA ESNAL BEÑAT          | -         |               |          |
|                 |                                                                                                    |                       |                                                        |                                                  |                |         | BENIT               |                        | DE LA CALVA, UNAL         |           |               |          |
|                 |                                                                                                    |                       |                                                        | $\times$                                         |                |         | RICO                | ROM                    |                           | -         | +++           |          |
|                 |                                                                                                    | ID MAR                |                                                        | / V                                              |                |         | CATE                | MAG                    |                           |           |               |          |
|                 |                                                                                                    |                       | INEL .                                                 |                                                  |                | -       | LCI CO              | IAC                    |                           |           | +             |          |
| - 1             |                                                                                                    | DEDDI                 | URKO                                                   |                                                  |                | (-      | 701711              |                        |                           |           |               |          |
|                 | JOINUEINEM A                                                                                                    | LDERUI,               | URNU                                                   |                                                  |                | 1       | 2020                | ARREGUI RECONDO, ANDER |                           |           |               |          |
| -               | LOPEZ SAENZ, J                                                                                                    | OANES                 | $\sim$                                                 |                                                  |                |         | MUNUZ LOPEZ, ASIEK  |                        | LOPEZ, ASIER              |           |               | _        |
| 1               | ARZELUS ZIPITR                                                                                                    | UA, BEN               | IAT                                                    |                                                  | $\cap$         | (-      | GARC                | IA ORTIZ, PERU         |                           |           |               |          |
| 1               | ALZUA GARONA                                                                                                    | A, AIMA               | R                                                      |                                                  | Y              | 1       | HERN                | IANE                   | DEZ URRETABIZKAIA, LUKEN  |           |               |          |
|                 | Sh                                                                                                    | $\sim$                |                                                        | 1.                                               |                |         |                     |                        |                           |           |               |          |
| PREST           | GLDELA                                                                                                    | VEGA SI               | RA                                                     | $\langle \gamma \rangle$                         | 2 00 02 15     | PREST   | ,                   | MIKE                   | EO ZABALA OIER            |           | A 2           | 0 02     |
| PREST           | MACICIOR                                                                                                    | MARIN                 | AIORA                                                  | 1                                                |                | PREST.  | LAG.                | SOR                    |                           |           |               |          |
| AGUN.           | MACICION                                                                                                    | IVIPACIIN             | AIUNA                                                  |                                                  |                | AK MST  |                     | aon                    | DODIE MARTIN, ADIER       |           |               |          |
| UML.            |                                                                                                    |                       | 6                                                      | 1                                                |                | ALDE.   | ĸ                   |                        |                           |           |               |          |
| fL              |                                                                                                    |                       | V                                                      |                                                  |                | DEL.    |                     |                        |                           |           |               |          |
| ELAIKO          | OPCETKARIA                                                                                                    |                       |                                                        |                                                  |                | 1.755.0 | 718.7816            | -                      |                           |           |               |          |
| DI RA           | OLDE CAMAO                                                                                                    |                       |                                                        |                                                  |                | Nº OCDA | CW AZIETA           | +                      |                           |           |               |          |
| BITREAL         | FEDERATIVONA                                                                                                    |                       |                                                        |                                                  |                | PEDERAG | WW TIOA             | -                      |                           |           |               |          |
| Assered         | 59                                                                                                    |                       |                                                        |                                                  |                | /TODAG  | NOW NOW             | _                      |                           |           |               |          |
| 1 PAILE         | A<br>N                                                                                                    |                       |                                                        |                                                  |                | FEDER   | N/ICIA<br>N/W       | 4                      |                           |           |               |          |
| RONON           | METRATZAILEA<br>INADONNA                                                                                                    |                       |                                                        |                                                  |                | FEDER/  | AZIOA<br>XW         |                        |                           |           |               |          |
| HAR-H           | ARTZAILEA                                                                                                    |                       |                                                        |                                                  |                | FEDER   | AZIOA<br>XÓW        |                        |                           |           |               |          |

- Desde el día del partido hasta 7 días después de la fecha del partido, se podrá realizar el acta. El acta se podrá modificar siempre y cuando el visitante no lo haya firmado, o no haya pasado el plazo de los 7 días.

En el momento que entremos en la  $5^{\underline{a}}$  columna en modificar acta entraremos en el primer paso:

|                                         |                   | NORGEHIAGOKA                                   |                                     | ZELAIA              | ZELAIA DATA ARDURADUM |             |   |  |  |  |
|-----------------------------------------|-------------------|------------------------------------------------|-------------------------------------|---------------------|-----------------------|-------------|---|--|--|--|
| 103172-> <b>BERA</b><br>Galtza: URDINA) | BERA (Kamiseta: ) | AZUL / Galtza: NEGRO) - <b>EGIA ESKUBALOIA</b> | Pol. Munic. BIDEBIETA<br>(DONOSTIA) | 2022/10/05<br>10:00 | ۵                     | Akta aldatu | ľ |  |  |  |
|                                         | 2022/2023         | INFANTILES Y ALEVINES 2022-23                  |                                     | prueba 1            |                       |             |   |  |  |  |
|                                         | 2022-10-05        | 10:00 Pol. Munic. BIDEBIETA                    |                                     |                     |                       |             |   |  |  |  |
|                                         |                   | ► Acta sin iniciar                             | 🇨 Acta inici                        | ado                 | 🗹 Acta fi             | nalizado    |   |  |  |  |

**ACTA SIN INICIAR:** En este momento tendréis que meter el número del dorsal de los jugadores y añadir a los técnicos /oficiales.

Al realizar este paso se podría guardar y dejarlo pendiente; por ejemplo por si queréis realizarlo el mismo día del partido en la pista.

| Sartuta  | ko dortsai  | l kopurua (min:6, max:16): 10        |       | Sartu  | itako dort | sal kopurua (min:6, max:16): <b>10</b> |   |
|----------|-------------|--------------------------------------|-------|--------|------------|----------------------------------------|---|
| ZKIA.    |             | IZENA ETA DEITURAK                   |       | ZKIA   |            |                                        |   |
| 12       | ALTOLAG     | UIRRE SALAVERRIA, UNAI               | ŵ     | 1      | BELAUS     | STEGUI ARANAGA, LANDER MARTIN          | Û |
|          | ALZUA GA    | AROÑA, AIMAR                         |       | 3      | BENGO      | ECHEA ESNAL, BEÑAT                     | Û |
| 7        | ARZELUS     | ZIPITRIA, BEÑAT                      | ŵ     |        | BENITO     | DE LA CALVA, UNAI                      |   |
|          | AUSIN SA    | RASUA, ALEX                          |       | 5      | CAÑAS      | ARRILLAGA, MARTIN                      | Û |
| 5        | BERASTE     | GI PEREZ, AMETS                      | ŵ     | 11     | CATENA     | ACCI AMENABAR, PERU                    | Û |
| 3        | BLANCO I    | PARRA, OIER                          | ŵ     | 13     | ESCOTO     | D CRUZ, ELVIN JAFETH                   | Û |
| 15       | BON GUE     | RRERO, ADRIAN                        | ŵ     |        | GARCIA     | ORTIZ, PERU                            |   |
| 20       | BON GUE     | RRERO, JAVIER                        | ŵ     | 21     | GAZTEL     | U HUERTA, BITTOR                       | Û |
|          | GOIKOET     | XEA ALBERDI, URKO                    |       |        | GORDO      | BIL MARTIN, MARCOS                     |   |
| 21       | HUICI RO    | MERO-CABALLER, UNAI                  | ŵ     | 18     | GRAS N     | IIKEO, BEÑAT                           | Û |
|          | LOPEZ SA    | ENZ, JOANES                          |       |        | GURUT      | ZEAGA GIL, ENEKO                       |   |
| 9 1      | PINTO OF    | RTIZ, MARKEL                         | Ť     | 86     | HERNA      | NDEZ URRETABIZKAIA, LUKEN              | ŵ |
| 11       | PULIDO A    | AIDO, OIER                           | ŵ     | 10     | IGLESIA    | AS ECHANIZ, DANEL                      | Û |
| 6        | RAMAJO      | AGUAYO, MARKEL                       | ŵ     | 7      | JAUREG     | I AZNAR, AIUR                          | Û |
| 0        | ROUX JUF    | RADO, ALAIN                          |       |        | JAUREG     | I IMAZ, ANER                           |   |
|          | VELASTEC    | GUI CORTEZ, MATEO                    |       |        | MUÑO       | Z LOPEZ, ASIER                         |   |
| Sartuta  | iko dortsai | l kopurua (min:6, max:16): <b>10</b> |       |        | PAGOL      | A MIKELEITZ, XANTI MARTXELO            |   |
|          |             |                                      |       |        | RICO R     | OMANO, JULEN                           |   |
|          |             | + Gehitu jokalaria                   |       |        | SUSPER     | RREGI URIZAR, HUR                      |   |
|          |             |                                      |       |        | UGART      | E GURAYA, IKER                         |   |
| 1.PRESTA | TZAILEA     | GIL DE LA VEGA SARA                  | Û     |        | XIMENE     | EZ BOLUDA, HODEI                       |   |
| 2.PRESTA | TZAILEA     | MACICIOR MARIN AIORA                 | Ē     |        | ZABALA     | LUJANBIO, ASIER                        |   |
| LAGUNTZ  | ZAILEA      |                                      | 1-1-1 |        | ZUZUA      | RREGUI RECONDO, ANDER                  |   |
| TALDE AR | ND.         | EGUREN ETXARRI AMAIA                 |       | Sartu  | itako dort | sal kopurua (min:6, max:16): <b>10</b> |   |
|          |             |                                      |       |        |            |                                        |   |
|          |             |                                      |       |        |            | T Gehitu jokalaria                     |   |
|          |             |                                      |       | 1.PRE  | TATZAILEA  | MIKEO ZABALA OIER                      | ŵ |
|          |             |                                      |       | 2 DRES |            |                                        | - |

LAGUNTZAILEA TALDE ARD.

- Al poner el dorsal se considerara que el jugador ha estado en el partido y los que se dejen vacios no aparecerán en el acta.
- En la casilla de técnicos y oficiales si se le da a la papelera se borraría el que aparece y se podría añadir otro técnico y/o oficial del club que no pertenezca al equipo. En ese caso, podéis añadir en la ventana que se abre un comentario indicando ese técnico y/o oficial a que equipo pertenece.
- Al rellenar todos los datos con los jugadores/técnicos que han estado en el partido tendréis que rellanar la última casilla con los datos de los árbitros.

Con el tema de los árbitros tenemos que intentar tener los nombres de los árbitros que vayan arbitrar en estas categorías para nosotros tener en nuestra base de datos a esos árbitros y vosotros poder añadirlos correctamente. Tener en cuenta que en estas categorías, la diputación, a final de temporada suele pedir el listado de los árbitros que han pitado más de 7 partidos para la subvención de árbitros PDJ.

Intentar mandar un listado para poder ir añadiendo en la base de datos y si el que queréis añadir no aparece siempre tendréis la opción de meter a ÁRBITROS PDJ.

Para dar por finalizada el primer paso tenéis que confirmar los datos y ahí podréis comenzar con el acta o editar si fuera necesario.

| FEDERAZIO ORDEZKARIA | 1.EPAILE         | A            | 2.EPAILEA         | OHAR- | HARTZAILEA    | KRONOMETRATZAILEA  |
|----------------------|------------------|--------------|-------------------|-------|---------------|--------------------|
|                      | ARBITROS PDJ     | ŵ            |                   |       |               |                    |
| 9                    | DATUAK BAIEZTATU |              |                   |       |               |                    |
| ZELAIKO ORDEZ        | IKARIA           |              | ETXEKO ARDURADUNA |       |               | KANPOKO ARDURADUNA |
|                      |                  | MACICIOR MAR | N AIORA           | ×     | GORDOBIL MART | IN, ASIER          |
|                      |                  |              |                   |       |               |                    |

## **INICIAR ACTA**

A la hora de realizar el acta hay dos opciones:

- 1 Metiendo los goles de los jugadores
- 2 Solo añadiendo el resultado

La primera opción no es obligatoria. Lo que sí es obligatorio es que hay que meter los resultados de cada tiempo. Metiendo los resultados de cada tiempo el programa rellenara el resultado final automáticamente (es decir el resultado del 2º tiempo).

| ko emaitza | Amaierako | tia    | 2. zat         | atia             | 1. za    |
|------------|-----------|--------|----------------|------------------|----------|
|            |           | 8      | 14             | 6                | 12       |
|            |           |        | norgehiagokan) | 7m jaurtiketak ( |          |
| 8          | 14        | taldea | Kanpoko        | taldea           | Etxeko t |
|            |           | Gol    | Bota           | Gol              | Bota     |
|            |           |        |                |                  |          |

Como podéis ver en la imagen anterior, hay opción de elegir si quieres meter los goles o no. (Marcado en amarillo)

|       |            | Basada                           |   |   |   |      |    |     |        |                           |                                |   |   |     |     |   |    |
|-------|------------|----------------------------------|---|---|---|------|----|-----|--------|---------------------------|--------------------------------|---|---|-----|-----|---|----|
| ZKIA  |            | IZENA ETA DEITURAK               | G | A |   | DZEH | D2 | IAK | ZKIA   | ZKIA. IZENA ETA DEITURAK  |                                | G | A | 2 2 | 2 2 | D | D2 |
| 3     | BLANC      | D PARRA, OIER                    | 2 |   |   |      |    |     | 1      | BELAUS                    | TEGUI ARANAGA, LANDER MARTIN   |   |   |     |     |   |    |
| 5     | BERAST     | EGI PEREZ, AMETS                 | 3 |   |   |      |    |     | 3      | BENGO                     | ECHEA ESNAL, BEÑAT             |   |   |     |     |   |    |
| 6     | RAMAJ      | D AGUAYO, MARKEL                 |   |   |   |      |    |     | 5      | CAÑAS                     | ARRILLAGA, MARTIN              |   |   |     |     |   |    |
| 7     | ARZELU     | IS ZIPITRIA, BEÑAT               | 2 |   |   |      |    |     | 7      | JAUREG                    | I AZNAR, AIUR                  | 2 |   |     |     |   |    |
| 9     | PINTO      | ORTIZ, MARKEL                    | 1 |   |   |      |    |     | 10     | IGLESIAS ECHANIZ, DANEL   |                                | 3 |   |     |     |   |    |
| 11    | PULIDO     | AIDO, OIER                       | 2 |   |   |      |    |     | 11     | CATENACCI AMENABAR, PERU  |                                |   |   |     |     |   |    |
| 12    | ALTOLA     | GUIRRE SALAVERRIA, UNAI          |   |   |   |      |    |     | 13     | ESCOTO CRUZ, ELVIN JAFETH |                                | 1 |   |     |     |   |    |
| 15    | BON G      | JERRERO, ADRIAN                  | 4 |   |   |      |    |     | 18     | GRAS MIKEO, BEÑAT         |                                | 1 |   |     |     |   |    |
| 20    | BON G      | JERRERO, JAVIER                  |   |   |   |      |    |     | 21     | GAZTEL                    | U HUERTA, BITTOR               | 1 |   |     |     |   |    |
| 21    |            | OMERO-CABALLER, UNAI             |   |   |   |      |    |     | 86     | HERNA                     | NDEZ URRETABIZKAIA, LUKEN      |   |   |     |     |   |    |
| .PRES | TATZAILEA  | GIL DE LA VEGA SARA              | 2 |   | - |      |    |     | 1.PRE  | TATZAILEA                 | MIKEO ZABALA OIER              | 1 |   |     | -   |   |    |
| PRES  | TATZAILEA  | MACICIOR MARIN AIORA *           | - |   | - |      |    |     | 2.PRE  | TATZAILEA                 | GORDOBIL MARTIN, ASIER *       | - |   |     | -   |   |    |
|       | ARD.       | EGUREN ETXARRI AMAIA             | - |   | - |      |    |     | * Tale | la acan arch              | unduna normahiaraka banataraka |   |   |     |     |   |    |
| Tald  | earen ardı | uraduna norgehiagoka honetarako. |   |   |   |      |    |     |        |                           |                                |   |   |     |     |   |    |

Si marcáis esa casilla será obligatorio añadir los goles de los dos equipos.

Cuando tengáis todo completado, os dará la opción de guardar sin terminar o finalizar el acta. En el momento que se finalice el acta se creara un PDF con el acta provisional, pendiente de firmar por el equipo visitante.

## **EQUIPO VISITANTE**

Al equipo visitante le aparecerán las jornadas que han jugado sus equipos en su última jornada. En categorías cadete, juvenil y senior solo tienen la opción de ver actas pero ahora, en categorías inferiores podrán realizar el acta (equipo local) o dar el visto bueno y firmar el acta (equipo visitante).

En la 5<sup>ª</sup> columna aparece la opción de firmar el acta.

| NORGEHIAGOKA                                                                                                    | ZELAIA                              | DATA                | ARDURADUNA | AKTA        | DATOS |
|----------------------------------------------------------------------------------------------------|-------------------------------------|---------------------|------------|-------------|-------|
| 103172-> <b>BERA BERA</b> (Kamiseta: AZUL / Galtza: NEGRO) - <b>EGIA ESKUBALOIA</b> (Kamiseta: GORRIA ETA URDINA /<br>Galtza: URDINA) | Pol. Munic. BIDEBIETA<br>(DONOSTIA) | 2022/10/05<br>10:00 | 4          | Akta sinatu | Ø     |

Al entrar ahí, aparecera la siguiente ventana donde tendréis que revisar el acta (ver acta) y decidir si lo firmáis o no.

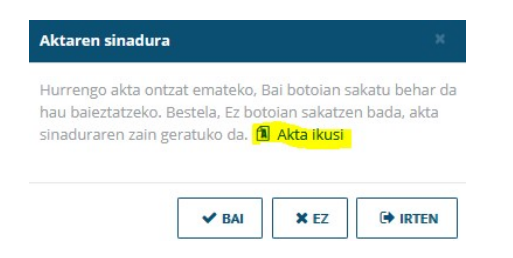

Si el equipo visitante acepta y firma el acta, el acta será definitiva.